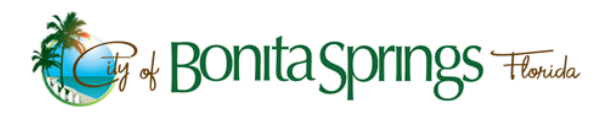

## COMMUNITY DEVELOPMENT MICROSOFT EDGE ONLINE PERMITTING PORTAL GUIDE

Welcome to the Microsoft (MS) Edge Online Permitting Portal Guide. This guide will provide instructions on how to enable and configure MS Edge in internet explorer mode for the Online Permitting portal.

Starting June 15, 2022, the Internet Explorer 11 desktop application will no longer be supported on certain versions of Windows 10. Using other internet browsers such as Google Chrome or MS Edge without internet explorer mode enabled may cause errors when attempting to request optional or multiple inspections.

If you need assistance with this guide, please contact Greg Smith at 239-444-6143.

**Step 1:** Launch MS Edge and left click on the "Settings and more" button.

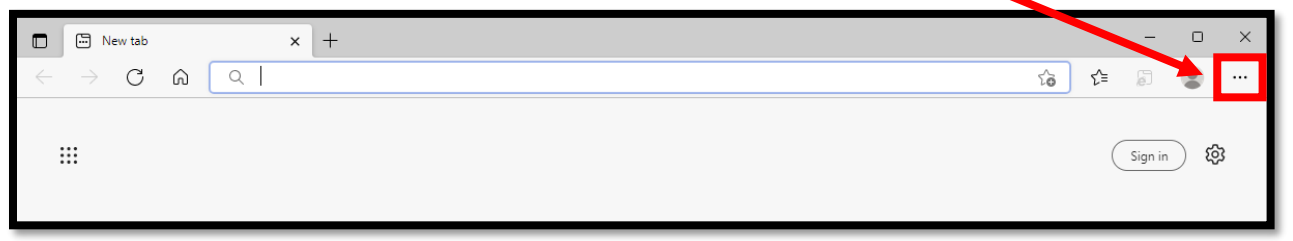

Step 2: Left click on the "Settings" button.

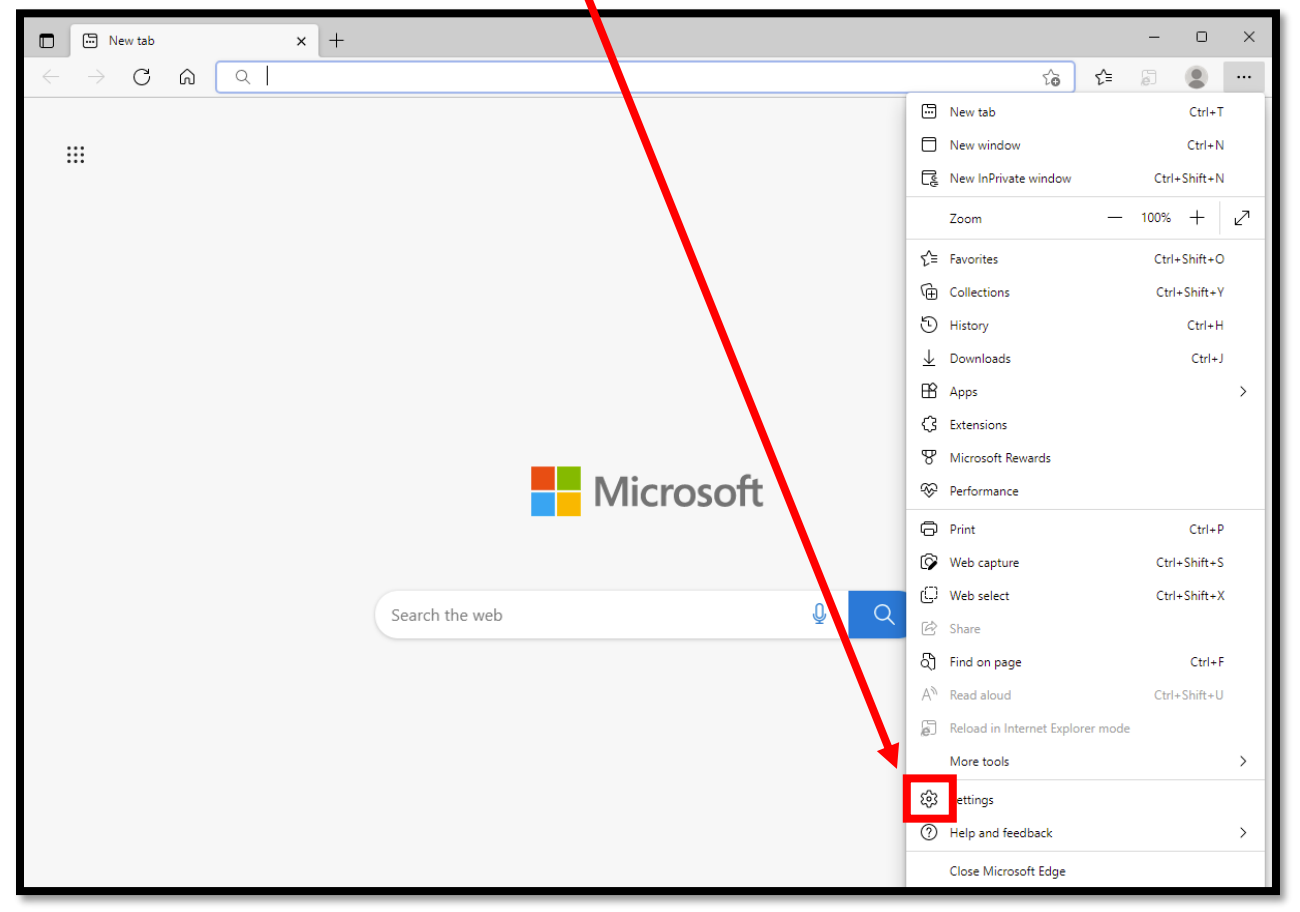

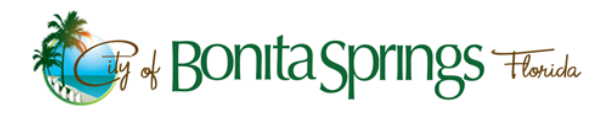

## COMMUNITY DEVELOPMENT MICROSOFT EDGE ONLINE PERMITTING PORTAL GUIDE

Step 3: Left click on "Default browser".

| ()<br>()                 | Settings             | × +                             |             |                          |              |               |              |             |             |   |     |            | -         |        | × |
|--------------------------|----------------------|---------------------------------|-------------|--------------------------|--------------|---------------|--------------|-------------|-------------|---|-----|------------|-----------|--------|---|
| $\leftarrow \rightarrow$ | C A 6                | Edge   edge://settings/profiles |             |                          |              |               |              |             |             |   | ô   | €_≣        | E.        |        |   |
|                          |                      |                                 | 🗂 You       | our <u>browser is ma</u> | managed by y | your organiza | ation        |             |             |   |     |            |           |        |   |
| Set                      | tings                | Your                            | r profile   |                          |              |               |              |             |             |   |     | +          | Add p     | rofile |   |
| ٩                        | Search settings      |                                 |             |                          |              |               |              |             |             |   |     | *          |           |        |   |
| 8                        | Profiles             |                                 | 3.          | **                       |              |               |              |             | L           | 4 | .~  | O-         | ())+<br>1 |        |   |
| ĉ                        | Privacy, search, and | service                         | -           | Sec.                     | 2            |               |              |             |             |   |     |            |           |        |   |
| 6                        | Appearance           |                                 | -           | 61 - A                   |              |               |              |             |             |   |     |            |           |        |   |
|                          | Start, home, and n   | v tabs                          | Back        | tile 1<br>. up your brow | wsing data   | a and see yo  | our favorite | s, password | s, and more |   | Sig | yn in to : | sync da   | ta     |   |
| É                        | Share, copy any pas  | te                              | on al       | ll your devices          | es. Microsof | oft Privacy S | tatement     |             |             |   |     |            |           |        |   |
| ∎ <b></b>                | Cookies and site pe  | missions                        |             |                          |              |               |              |             |             |   |     |            |           |        |   |
| 6                        | Default browser      | ¢                               | Sync        |                          |              |               |              |             |             |   |     |            |           | >      |   |
| $\overline{\uparrow}$    | Downloads            |                                 | Microsoft R | Rewards                  |              |               |              |             |             |   |     |            |           | >      |   |
| 쯍                        | Family               | 0                               | merosorer   | ice wards                |              |               |              |             |             |   |     |            |           | ·      |   |
| Alt                      | Languages            | 0                               | Personal in | nfo                      |              |               |              |             |             |   |     |            |           | >      |   |
| Ð                        | Printers             | 0                               | Passwords   |                          |              |               |              |             |             |   |     |            |           | >      |   |
|                          | System and perform   | ance                            | 1 05500105  |                          |              |               |              |             |             |   |     |            |           | '      |   |
| Ð                        | Reset settings       |                                 | Payment in  | nfo                      |              |               |              |             |             |   |     |            |           | >      |   |

**Step 4:** Choose the following options from the drop down menu (if not already selected). If prompted to restart, then repeat the previous steps.

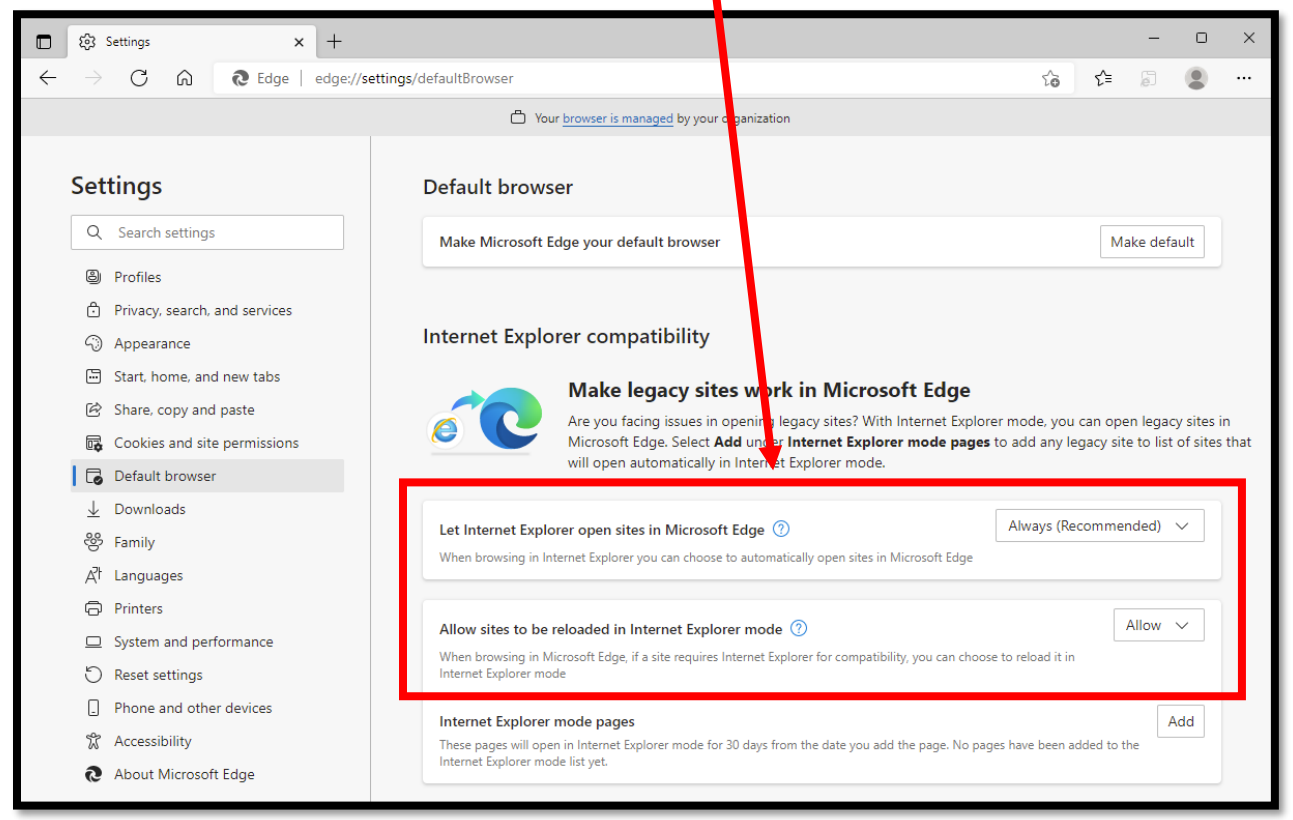

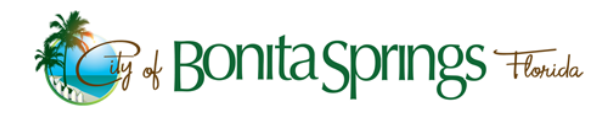

## COMMUNITY DEVELOPMENT MICROSOFT EDGE ONLINE PERMITTING PORTAL GUIDE

## Step 5: Left click the "Add" button and copy/paste the following URL into the box.

|                               | ĝ Settings × +                                                                                                    |                                                                                                    | – o ×                                               |  |  |  |  |  |
|-------------------------------|----------------------------------------------------------------------------------------------------|----------------------------------------------------------------------------------------------------|-----------------------------------------------------|--|--|--|--|--|
| $\leftarrow$                  | $ ightarrow$ C $\widehat{\mathbf{C}}$ $\widehat{\mathbf{C}}$ Edge   edge://settings/c                                                  | defaultBrowser to the second second sec | a 🔹 🐨                                               |  |  |  |  |  |
|                               |                                                                                                    | Our browser is managed by your organization                                                                                                    |                                                     |  |  |  |  |  |
| Settings<br>Q Search settings |                                                                                                    | Default browser<br>Make Microsoft Edge your default browser                                                                                                    | Mike default                                        |  |  |  |  |  |
|                               | <ul> <li>Profiles</li> <li>Privacy, search, and services</li> </ul>                                                                    | Internet Explorer compatibility                                                                                                    |                                                     |  |  |  |  |  |
|                               | <ul> <li>Appearance</li> <li>Start, home, and new tabs</li> <li>Share, copy and paste</li> <li>Cookies and site permissions</li> </ul> | Make legacy sites work in Microsoft Edge Are you facing issues in opening legacy sites? With Internet Explorer mode, you can will not automatically in Internet Explorer mode pages to add any legacy will not automatically in Internet Explorer mode                                                                                                    | open igacy sites in<br>y site to list of sites that |  |  |  |  |  |
|                               | ☑ Default browser       ↓     Downloads       ※     Family       戌t     Languages                                                      | Let Internet Explorer open sites in Microsoft Edge ⑦       Always (Recon         When browsing in Internet Explorer you can choose to automatically open sites in Microsoft Edge                                                                                                    | nmendeo 🗸                                           |  |  |  |  |  |
|                               | Printers     System and performance     Reset settings                                                                                 | Allow sites to be reloaded in Internet Explorer mode ⑦<br>When browsing in Microsoft Edge, if a site requires Internet Explorer for compatibility, you can choose to reload it in<br>Internet Explorer mode                                                                                                    |                                                     |  |  |  |  |  |
|                               | <ul> <li>Phone and other devices</li> <li>Accessibility</li> <li>About Microsoft Edge</li> </ul>                                       | Internet Explorer mode pages These pages will open in Internet Explorer mode for 30 days from the date you add the page. No pages have been added to the Internet Explorer mode list yet.                                                                                                    |                                                     |  |  |  |  |  |

**Step 6:** Copy/paste http://energov.cityofbonitasprings.org/CitizenAccess/Site/Public/Main into the "Add a page" URL field. Please note this process is good for 30 days and then it will expire. At that time, simply repeat the steps in this guide.

| Add a page                 | ×                           |  |
|----------------------------|-----------------------------|--|
| Enter a URL:               |                             |  |
| http://energov.cityofbonit | asprings.org/CitizenAccess/ |  |
| Add                        | Cancel                      |  |

Step 7: Close and relaunch MS Edge, then browse to the Online Permitting Portal homepage. http://energov.cityofbonitasprings.org/CitizenAccess/Site/Public/Main. Once the homepage has loaded, pressing CTRL + D will add this address to your favorites.

|              | Home Page                                                                                          | × +                                                                             |  |  | -          |                | × |
|--------------|----------------------------------------------------------------------------------------------------|---------------------------------------------------------------------------------|--|--|------------|----------------|---|
| $\leftarrow$ | $ ightarrow$ C $\$                                                                                 | 🧔 🔺 Not secure 🕴 energov.cityofbonitasprings.org/CitizenAccess/Site/Public/Main |  |  | 5          |                |   |
| You're       | You're in Internet Explorer mode. Most pages work better in Microsoft Edge. Open in Microsoft Edge |                                                                                 |  |  | <u>Lea</u> | <u>rn more</u> | × |